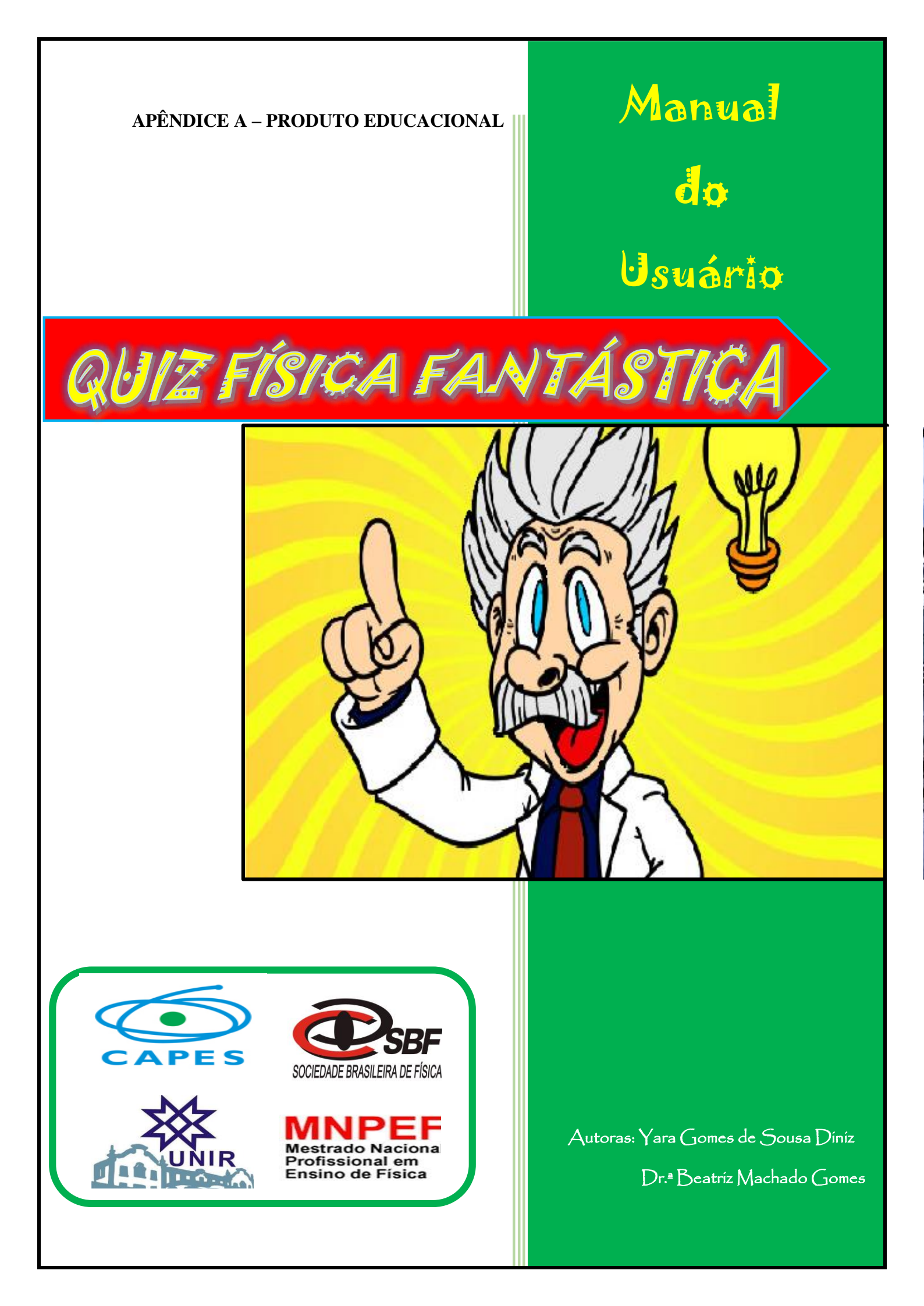

# Sobre as autoras

#### YARA GOMES DE SOUSA DINIZ

Atualmente é professora de Física do Instituto Federal de Educação, Ciências e Tecnologia de Rondônia - IFRO/ Campus Colorado do Oeste. Licenciada em Física pela Fundação Universidade Federal de Rondônia, UNIR, Campus de Ji-Paraná. Bacharela em Física pela Fundação Universidade Federal de Rondônia, UNIR, Campus de Ji-Paraná. Possui Especialização em Docência Superior " pela instituição Faculdade Panamericana de Ji-Paraná- UNIJIPA. Mestranda em Ensino de Física pela Universidade Federal de Rondônia (UNIR)/Sociedade Brasileira de Física (SBF) no programa MNPEF- Polo 05, cuja a orientadora é coautora dessa obra.

**Contato:** <u>*yara.diniz@fro.edu.br*</u>

#### **BEATRIZ MACHADO GOMES**

Possui Mestrado em Ciências (Energia Nuclear na Agricultura) pela Universidade de São Paulo (1995) e Doutorado em Geociências e Meio Ambiente pela Universidade Estadual Paulista Júlio de Mesquita Filho (2009). Professora adjunta da Universidade Federal de Rondônia-UNIR. Licenciada em Química. Atuação profissional em Biogeoquímica.

Contato: <u>beatriz@unir.br</u>

# Sumário

| 1. CONHECENDO O QUIZ FÍSICA FANTÁSTICA2 |
|-----------------------------------------|
| 2. DOWNLOAD DO APLICATIVO               |
| 3.PASSOS INICIAIS DO APLICATIVO4        |
| <b>4. TELA DOS TEMAS</b> 6              |
| 5. TELA DAS QUESTÕES7                   |
| 6. PULA, EUREKA E BOOM8                 |
| <b>7. LOJA</b> 9                        |
| 8. GAME OVER                            |
| 9. TUTORIAL                             |

# 1. CONHECENDO O QUIZ FÍSICA FANTÁSTICA

O produto educacional "*Quiz* Física Fantástica" foi elaborado com intuito de realizar o uso dos *Smartphones* e *Tablets* em sala de aula para fins didáticos. Comumente, em reuniões pedagógicas e nos Conselhos de Classe, os professores são cobrados pelos coordenadores de cursos e pela equipe pedagógica, sobre a utilização "indevida" por parte dos alunos, dos *Smartphones* durante as aulas. A maior parte das instituições de ensino de nível fundamental e médio proíbem todo e qualquer uso dos aparelhos celulares durante as aulas. Em contrapartida, há um movimento no sentido de incentivar aos professores sobre o uso das novas tecnologias em sala, entre elas os *Smartphones*, vários autores defendem que o uso destes equipamentos em sala são benéficos ao processo ensino - aprendizagem

O "Quiz Física Fantástica" foi desenvolvido para Tablets e Smartphones, que utilizam a versão igual ou superior a 4.1 da plataforma Android, objetivando realizar a contextualização da Física ao cotidiano dos alunos, tornando o processo de ensino-aprendizagem de Física divertido e prazeroso, através do uso de tecnologias populares e bastante acessíveis, os Smartphones e Tablets. Trata-se de um jogo digital em formato de Quiz, no qual inseriu-se um banco de questões que abordam os conceitos físicos de algumas áreas da Física.

Inicialmente foi projetado para dar suporte aos conteúdos de Acústica, Calorimetria, Cinemática, Eletrostática, Hidrostática, Ondas Mecânicas, Óptica e Raios-X, porém posteriormente pretende-se ampliá-lo à outras áreas da Física do Ensino Médio.

O aplicativo "*Quiz* Física Fantástica" teve seus códigos e lógicas de programação totalmente desenvolvidos na *game engine Unity* 3D.

Desenvolveu-se um aplicativo que pode ser usado por qualquer aluno, de qualquer turma que esteja estudando os tópicos de Física disponíveis no *Quiz* e em qualquer lugar em que ele esteja, além disso, este produto educacional oferece aos professores uma ferramenta pedagógica alternativa que auxilia no processo ensino-aprendizagem de Física.

### **2. DOWNLOAD DO APLICATIVO**

O aplicativo "Quiz Física Fantástica" está disponível na Play Store, para fazer download basta acessar o app da Play Store no Smartphone, pesquisar o nome "Física Fantástica" e clicar no ícone do jogo, conforme figura abaixo:

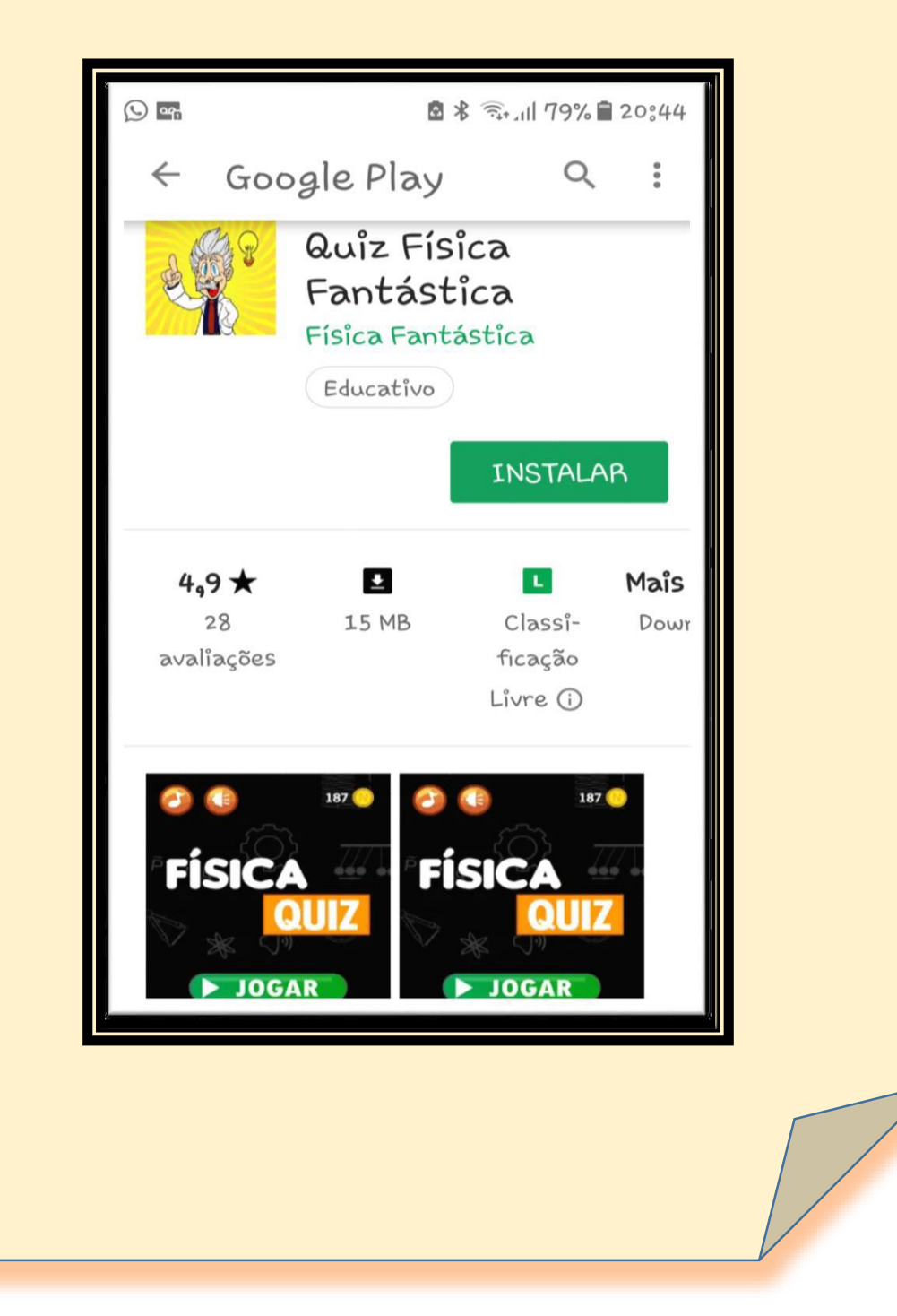

# **3. PASSOS INICIAIS DO APLICATIVO**

Ao executar o aplicativo no Smartphone será exibida a tela inicial do "Quiz Física Fantástica", conforme a Figura abaixo, nesta tela o usuário poderá ir direto para o jogo, clicando no botão "JOGAR". A tela inicial está dividida em 3 partes: os botões "JOGAR", "LOJA" e "TUTORIAL".

#### **TELA INICIAL DO JOGO**

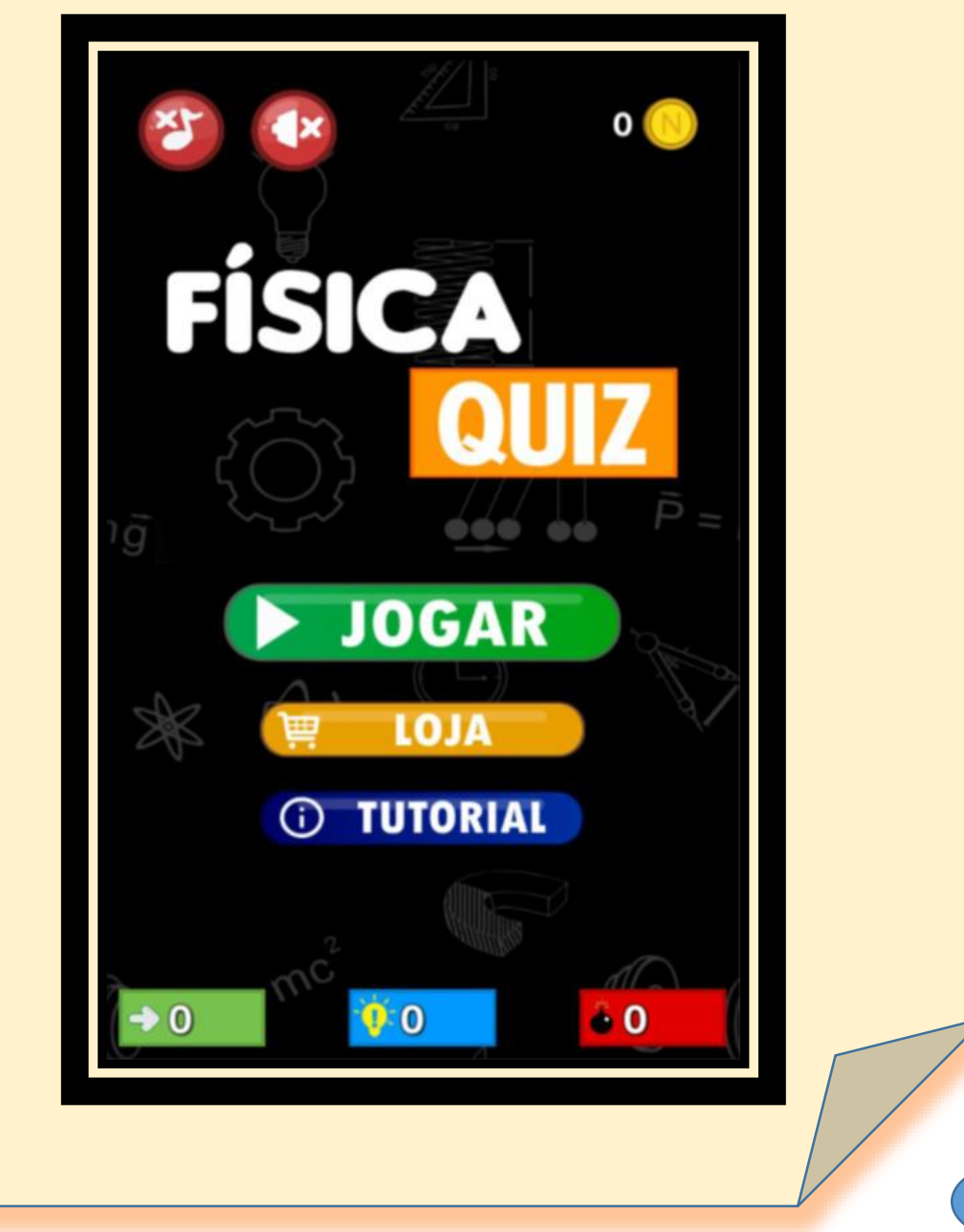

### **3. PASSOS INICIAIS DO APLICATIVO**

Este ícone, no canto superior direito da TELA INICIAL, representa a moeda do jogo chamada "**NEWTONS**". A cada acerto, o jogador ganha 5 Newtons. E com estas moedas poderá comprar os power ups que garantirão vantagens no jogo.

Este ícone, no canto superior esquerdo da TELA INICIAL, serve para ativar/desativar os sons de toque do jogo.

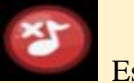

Este ícone, no canto superior esquerdo da TELA INICIAL, serve para ativar/desativar a música de fundo do jogo.

Este ícone, no canto inferior esquerdo da TELA INICIAL, mostra quantas vezes o jogador usou o power up "PULA".

Este ícone, na parte inferior central da TELA INICIAL, mostra quantas vezes o jogador usou o power up "EUREKA".

Este ícone, no canto inferior direito da TELA INICIAL, mostra quantas vezes o jogador usou o power up "BOOM".

# **4. TELA DOS TEMAS**

# JOGAR

Ao clicar neste botão, o jogador será direcionado para a tela onde estão dispostos os 8 tópicos de conteúdos de Física (Óptica, Raios-X, Acústica, Cinemática, Hidrostática, Eletrostática, Termodinâmica e Ondas Mecânicas).

#### TELA TEMAS

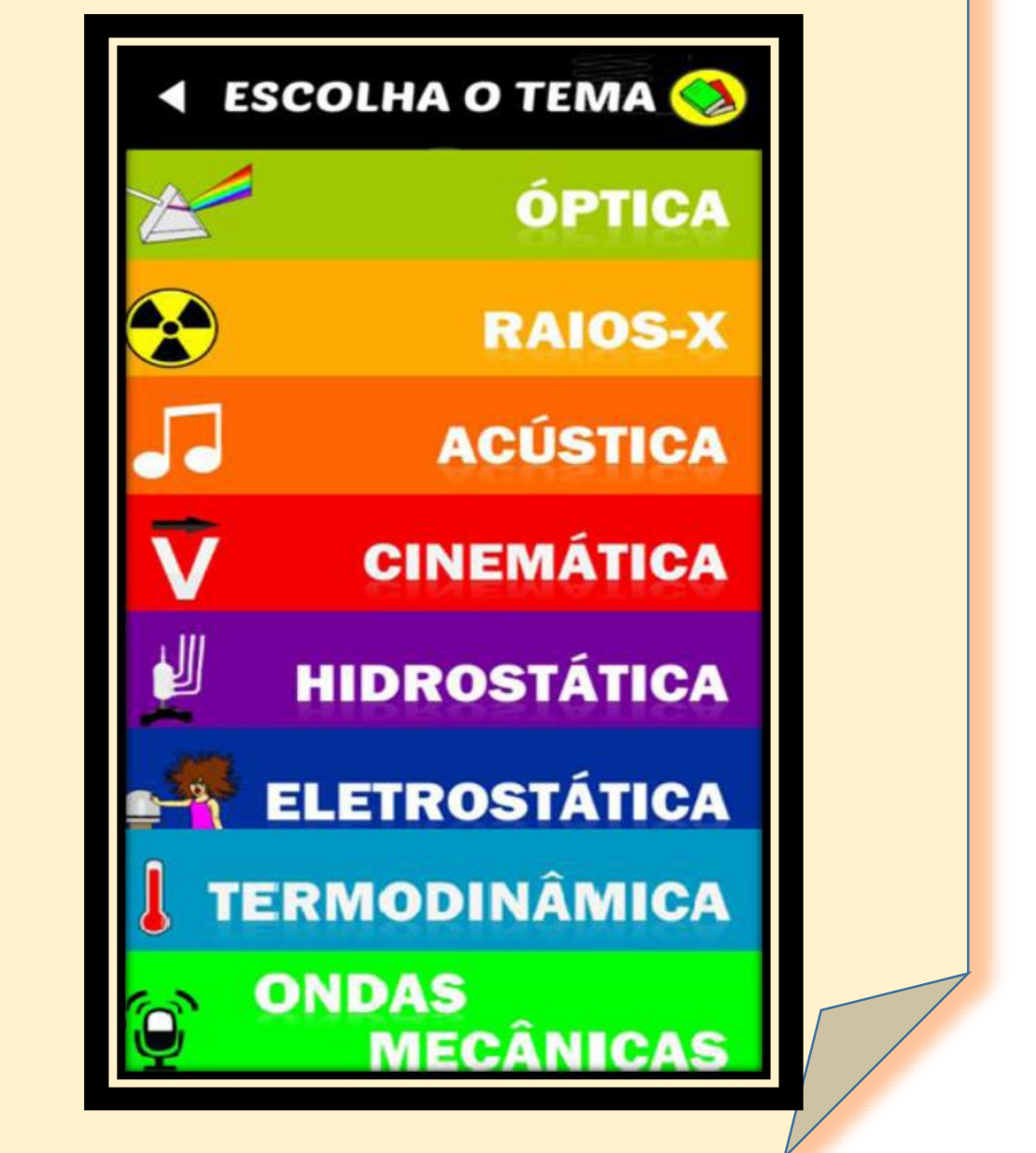

# **5. TELA DAS QUESTÕES**

Cada tópico de Física contêm 20 questões, sendo que cada uma delas possuem 4 alternativas com apenas uma verdadeira. Ver exemplo figura abaixo:

### <u>TELA QUESTÕES</u>

|        | Eletriz<br>chale<br>poder<br>que a<br>ele | ando-s<br>arira met<br>mos per<br>a parte<br>etrizada | se uma<br>tálica,<br>rceber<br>mais<br>a é: | 39       |
|--------|-------------------------------------------|-------------------------------------------------------|---------------------------------------------|----------|
| -      | PULA                                      | EUREK                                                 | A 🔒 BOO                                     | M        |
| 5      | s                                         | eu interio                                            | or.                                         | <u>j</u> |
| WWWWWW | Suas                                      | partes la                                             | terais.                                     | UVVV     |
|        |                                           | Sua base                                              |                                             | มษษษษ    |
| 777    | z                                         |                                                       | 502                                         | )        |

Este ícone, no canto superior esquerdo da TELA DAS QUESTÕES, representa a quantidade de VIDAS que o jogador possui, ou seja, quantas chances ele tem em cada TEMA.

Este ícone, no canto superior direito da TELA DAS QUESTÕES, representa o tempo que o jogador tem para responder cada uma das questões. São 45 segundos, contados de forma decrescente.

### 6. PULA, EUREKA E BOOM

Após a escolha do tópico, o jogador responderá as 20 questões. Neste momento o jogador terá três benefícios à disposição para serem usados: PULA, EUREKA e BOOM.

As funções dos botões são:

<u>PULA</u>: Permite que o jogador avance para a próxima pergunta, sem a penalidade de perder a vida. Para adquirir este benefício o usuário precisa de 200 "Newtons" (moeda do jogo).

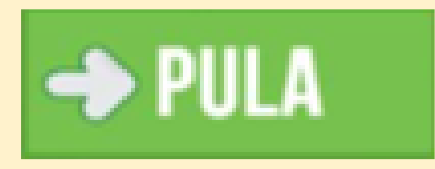

 <u>EUREKA</u>: Mostra a alternativa correta para a questão. Para adquirir este benefício o usuário precisa de 500 "Newtons" (moeda do jogo).

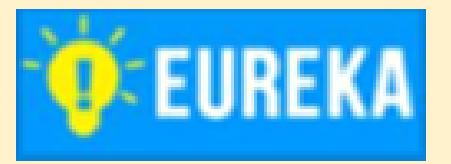

<u>BOOM</u>: Elimina duas alternativas deixando apenas uma correta e uma incorreta. Porém ao utilizar esse recurso, se você escolher a alternativa incorreta será fim de jogo (*game over*), não importando quantas vidas o jogador ainda tenha. Para adquirir este benefício o usuário precisa de 700 "Newtons" (moeda do jogo).

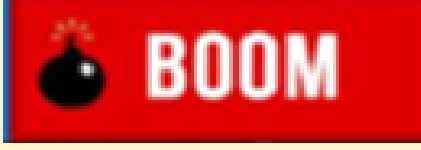

ATENÇÃO: VOCÊ SÓ PODE USAR UM DE CADA POR TEMA.

# 7. LOJA

Ao clicar neste botão na TELA INICIAL, o jogador será direcionado para a lojinha do jogo. Nela, o jogador terá a opção de comprar as vantagens do jogo (PULA, EUREKA e BOOM) utilizando os valores acumulados em "Newtons". As Vantagens PULA, EUREKA e BOOM, valem 200, 500 e 700 Newtons, respectivamente.

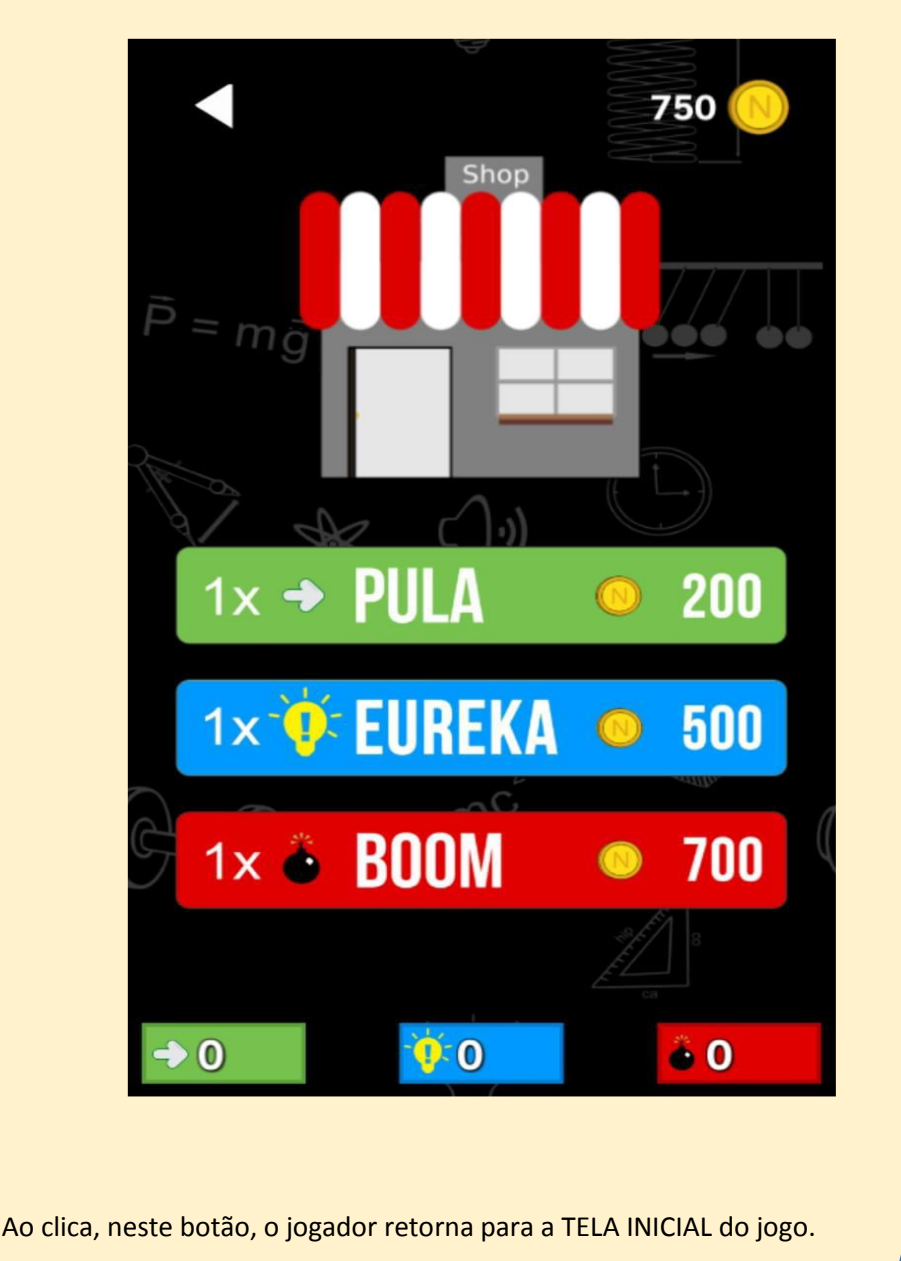

# 8. GAME OVER

Após responder as 20 questões, o jogador será direcionado para a tela *GAME OVER*, conforme mostra a figura abaixo.

### ► <u>TELA GAME OVER</u>

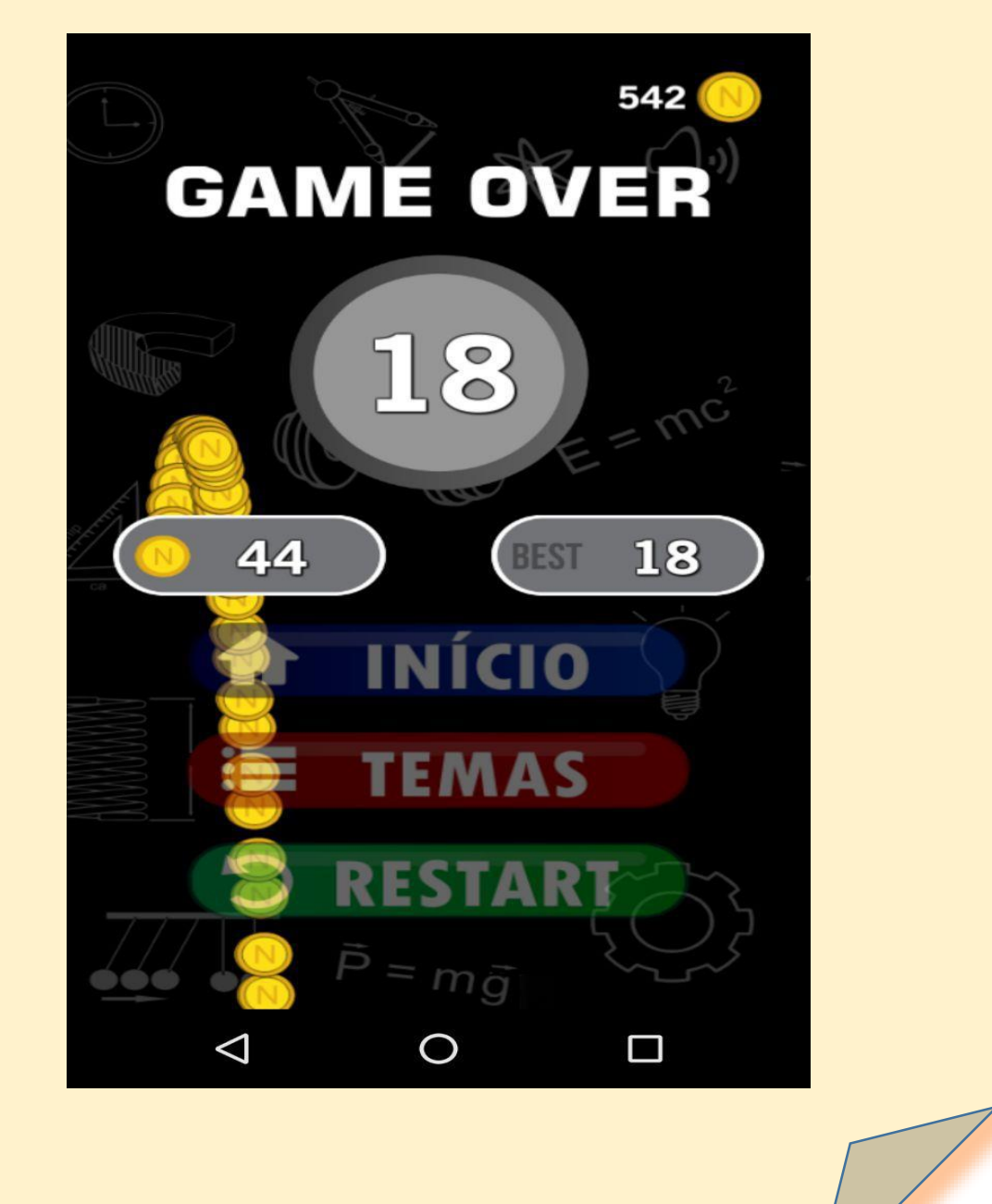

10

# 8. GAME OVER

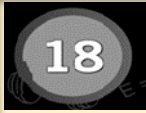

Este ícone, no centro da TELA GAME OVER, mostra a quantidades de acertos obtidos pelo jogador a cada rodada.

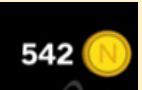

Este ícone, no canto superior direito da TELA GAME OVER, mostra a quantidade total de "NEWTONS", que são as moedas de recompensa do

jogo, que o jogador acumulou durante todas as rodadas. Para cada acerto o jogador ganha 5 NEWTONS.

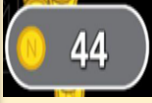

Este ícone, mostra a quantidade de NEWTONS que o jogador acumulou após uma rodada. Para cada tema jogado, os Newtons são contabilizados

logo abaixo do número de acertos e acumulam-se com os que o jogador já possui no jogo.

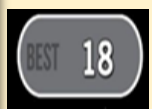

Mostra o recorde de acertos do jogador em cada TEMA.

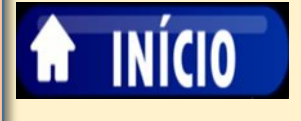

Ao clicar, neste botão, o jogador é direcionado para a TELA INICIAL do jogo.

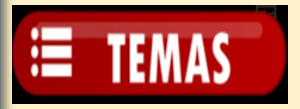

Ao clicar, neste botão, o jogador é direcionado para a TELA TEMAS.

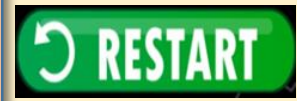

Este ícone, permite ao jogador voltar ao início de cada TEMA para jogar novamente.

### 9. TUTORIAL

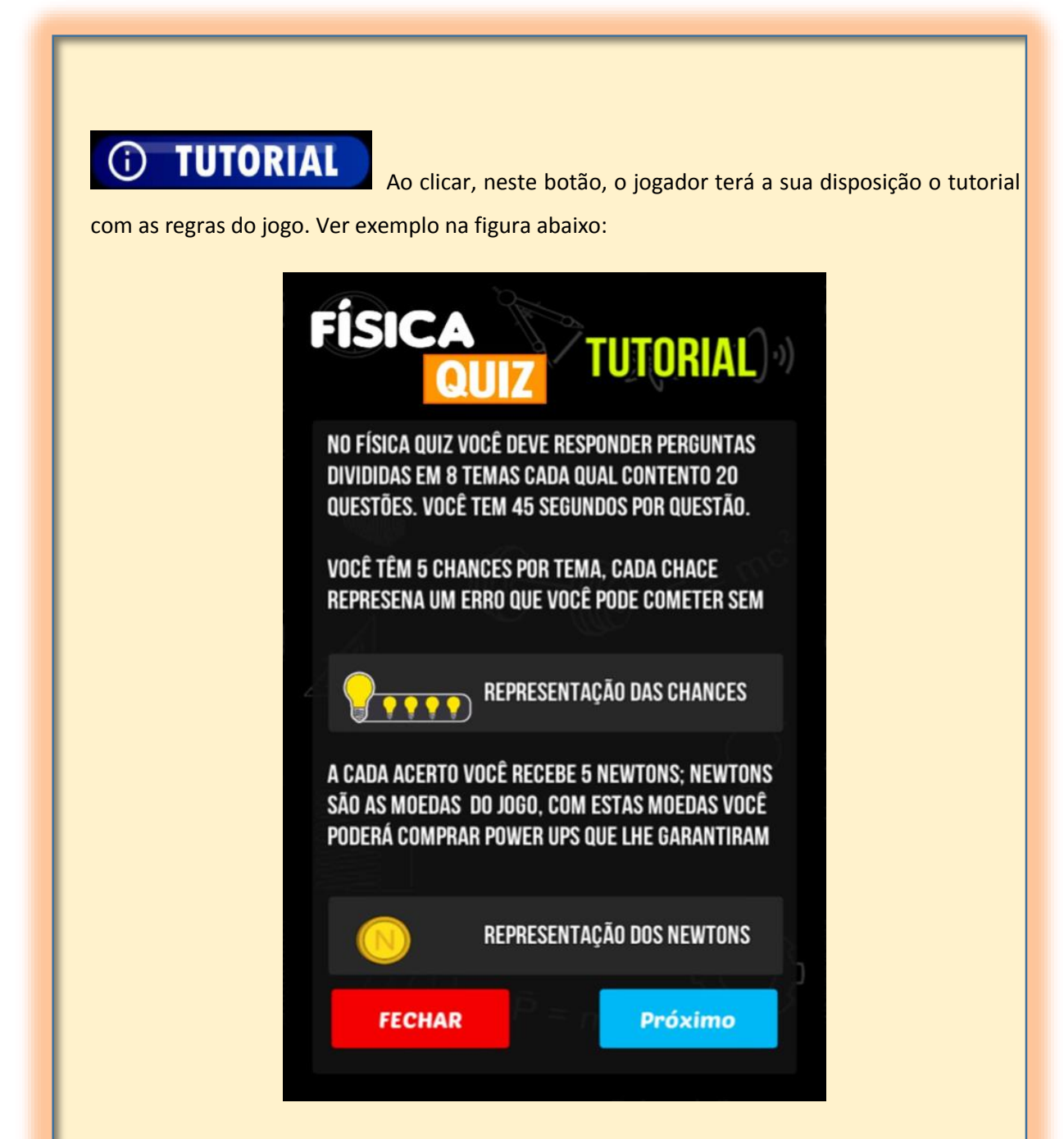

O "*Quiz* Física Fantástica" é um aplicativo disponível na *Play Store* e por ser um produto educacional todo o aplicativo é livre de propagandas e inteiramente gratuito.